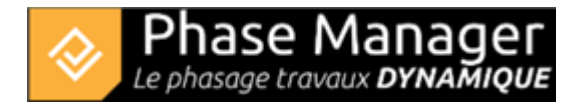

# Gestion des activités

Conception du Phasage

# Ajout d'activités

### Ajout simple d'une activité directement sur une zone

Cliquer sur le libellé de votre zone (ici "Installations principales") :

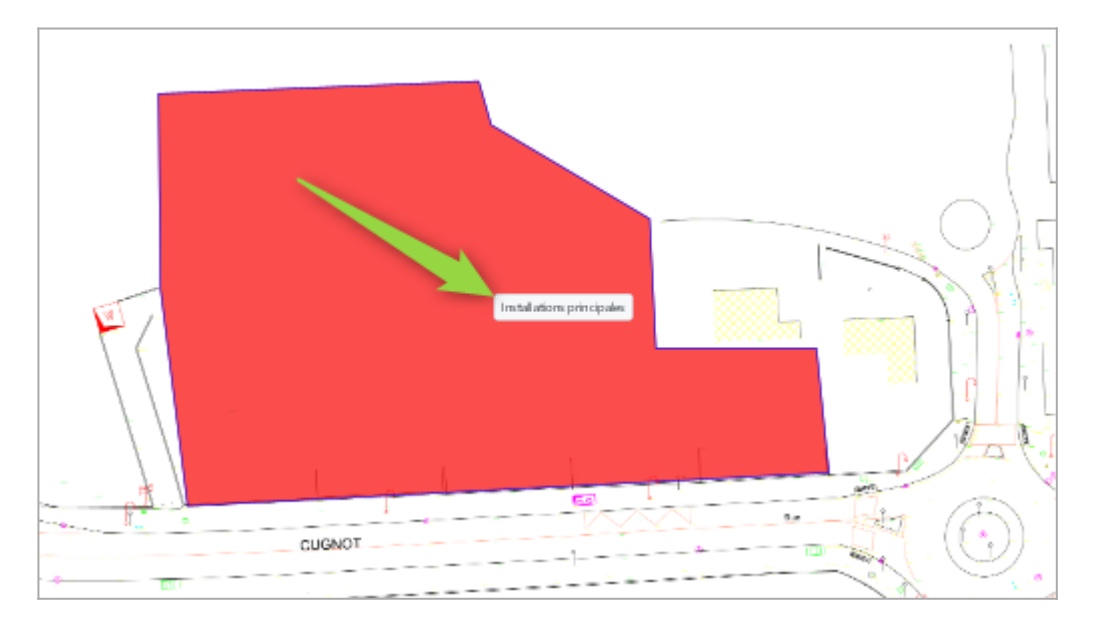

La fenêtre suivante s'affiche :

| 💑 Area         |              |              |           |     |    |          |          |       |          |   |        |        |        |    | - (         |      | ×     |
|----------------|--------------|--------------|-----------|-----|----|----------|----------|-------|----------|---|--------|--------|--------|----|-------------|------|-------|
| Representation | General      |              |           |     |    |          |          |       |          |   |        |        |        |    |             |      |       |
| Spread         | ID           | Wall         |           |     |    |          |          |       |          |   |        |        |        |    |             |      |       |
| Properties     | Name         | Wall         |           |     |    |          |          |       |          |   |        |        |        |    |             |      |       |
|                | Category     | /            |           |     |    | -        |          |       |          |   |        |        |        |    |             |      |       |
|                | Parent       | Areas l      | ist       |     |    | -        |          |       |          |   |        |        |        |    |             |      |       |
|                | Related Acti | vities       |           |     |    |          |          |       |          |   |        |        |        |    |             |      |       |
|                |              |              |           |     |    |          |          |       |          |   |        |        |        |    | Edit        | De   | elete |
|                | Tasks        |              | Execution | Fu  | Re | Start di | End dist | Icon  | Profiles |   | Ri     | Length | Length | Im | Impact ty   | ne [ | Delet |
|                | Reinfo       | rced c., 🗵 🔻 | Execution | -   |    | 0.0      | 0.0      | 10011 | None     | ~ | Pullin | 0.0    | 0.0    |    | - impact () |      | Û     |
|                | ß            | -            |           | • 0 |    | 0.0      | 0.0      |       | None     | ÷ |        | 0.0    | 0.0    |    | Ŧ           |      | Û     |
|                |              |              |           |     |    |          |          |       |          |   |        |        |        |    |             |      |       |
|                |              |              |           |     |    |          |          |       |          |   |        |        |        |    |             |      |       |
|                |              |              |           |     |    |          |          |       |          |   |        |        |        |    |             |      |       |
|                |              |              |           |     |    |          |          |       |          |   |        |        |        |    |             |      |       |
|                |              |              |           |     |    |          |          |       |          |   |        |        |        |    |             |      |       |
|                |              |              |           |     |    |          |          |       |          |   |        |        |        |    |             |      |       |
|                |              |              |           |     |    |          |          |       |          |   |        |        |        |    |             |      |       |
|                |              |              |           |     |    |          |          |       |          |   |        |        |        |    |             |      |       |
|                |              |              |           |     |    |          |          |       |          |   |        |        |        |    |             |      |       |

Sélectionnez une activité à attribuer à votre zone :

| Tas | ks               | Execution           | Fu  | Re      | Start di                 | End dist                 | lcon                                                           | Profil      | es Ri Lenath Lenath                    | Im | Impact type | Delet |
|-----|------------------|---------------------|-----|---------|--------------------------|--------------------------|----------------------------------------------------------------|-------------|----------------------------------------|----|-------------|-------|
|     | Reinforced c 🖄 🔻 | Ŧ                   |     |         | 0.0                      | 0.0                      |                                                                | Non         | Installation and signaling             |    | ~           | Û     |
|     | ☑ ▼              | Ŧ                   |     |         | 0.0                      | 0.0                      |                                                                | Non         | Sidewalks demolition                   |    | ~           | Û     |
|     | Demo project ゝ   | Default Sub-project | t > | Phase ' | 1: North Rour            | ndabout                  | paving milling and asphalt recycling  Road widening + drainage |             |                                        |    |             |       |
|     |                  |                     |     | Phase 2 | 2 : 1/4 ROUN             | DABOUT East              |                                                                | >           | Coating and backfilling excavations    |    |             |       |
|     |                  |                     |     | Phase 3 | 3 : 1/4 ROUN             | DABOUT Wes               | t                                                              | >           | Sidewalks and cobblestone installation |    |             |       |
|     |                  |                     |     | Phase 3 | 3b : ROUNDA              | BOUT Central             | Platfor                                                        | m >         | Topsil levelling                       |    |             |       |
|     |                  |                     |     | Phase 4 | 4 : Road - No            | rth Lane                 |                                                                | >           | Pavement milling                       |    |             |       |
|     |                  |                     |     | Phase 5 | 5 : Road - Sou           | uth Lane                 |                                                                | >           | Subgrade layer                         |    |             |       |
|     |                  |                     |     | Phase ( | 5 : Final Pavin          | g                        |                                                                | >           | Base layer                             |    |             |       |
|     |                  |                     |     |         |                          |                          |                                                                |             | Sidewalks coating                      |    |             |       |
|     |                  |                     | _   | _       | _                        | _                        | _                                                              | _           | Signaling                              | _  | _           |       |
|     |                  |                     |     | 1       | To link an activity, you | can drag an activity int | o the table or                                                 | creat a nev | Sidewalks demolition                   |    |             |       |

Votre activité est maintenant associée à la zone.

# Création d'activités récapitulatives

Pour créer une activité récapitulative, cliquer sur le sous-projet dans le volet gauche d'exploration du Gantt, puis sur l'activité "Installations et signalisation" et enfin sur le bouton ajouter :

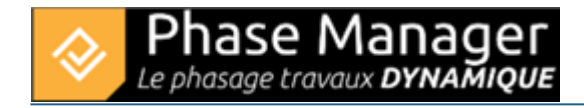

| Gantt Activités Objets connectés sur plan | sélectionné                                |          |        |                  |                  |                  |               |                           |                                   |
|-------------------------------------------|--------------------------------------------|----------|--------|------------------|------------------|------------------|---------------|---------------------------|-----------------------------------|
| Nom (ID)                                  | Filtre Zone                                |          |        |                  | -                |                  |               | Affichage des activités : |                                   |
| <ul> <li>Mon projet ()</li> </ul>         |                                            | Debut    | Fin    |                  |                  |                  | Filtre avancé | Couleur par d 💌 C         |                                   |
| Sous-projet par défaut (PM-00001) - Dé    |                                            | Entre    | Strict |                  | 08 .             | • • • •          |               | Style par défaut 📼        | Live View Enlever filtre live vie |
|                                           |                                            | a)       |        | Fin (PM)         | Début (PM)       |                  |               | 2019                      |                                   |
|                                           |                                            | non (rm) |        |                  |                  |                  | · 10 (111)    | Avril                     | Mai                               |
|                                           | <ul> <li>Sous-projet par défaut</li> </ul> |          |        |                  | 03/05/2019 12:00 | 17/04/2019 08:00 | PM-00001      |                           |                                   |
|                                           | Installations et signalisa                 |          |        | 03/05/2019 12:00 | 17/04/2019 08:00 | 2069             |               |                           |                                   |
|                                           |                                            |          |        |                  |                  |                  |               |                           |                                   |
|                                           |                                            |          |        |                  |                  |                  |               |                           |                                   |
|                                           |                                            |          |        |                  |                  |                  |               |                           |                                   |

Une nouvelle activité se crée alors sur le Gantt. Vous pouvez éditer les champs directement depuis les colonnes ou vous diriger dans le menu "Editer" en faisant un "clic droit" sur l'activité, ce que nous allons faire ici :

Dans cet exemple nous allons créer l'activité récapitulative :

- nom : "Phase 1 : 1/2 Giratoire Nord"
- ID : '1'

| 24                                     |                                      |  |  |  |  |  |  |  |  |
|----------------------------------------|--------------------------------------|--|--|--|--|--|--|--|--|
| [1] Phase 1 : 1/2 Giratoire Nord       |                                      |  |  |  |  |  |  |  |  |
| Détail de l'activité Dates Zones Liens |                                      |  |  |  |  |  |  |  |  |
| Sous-projet                            | Sous-projet par défaut               |  |  |  |  |  |  |  |  |
| Récapitulatif                          | Récapitulatif Sous-projet par défaut |  |  |  |  |  |  |  |  |
| ID                                     | 1                                    |  |  |  |  |  |  |  |  |
| Nom                                    | Phase 1 : 1/2 Giratoire Nord         |  |  |  |  |  |  |  |  |
| Description                            |                                      |  |  |  |  |  |  |  |  |

Après avoir cliqué sur OK, on constate dans le Gantt que l'activité a bien été créée, mais comme activité simple.

Pour la transformer en récapitulative, il suffit d'y glisser une activité fille. Ici nous le ferons avec l'activité "Installation de la base travaux" :

| Filtre Zone<br>Début Fin<br>Entre Strict   | 23/02/2024<br>23/02/2024 |                  | :     17       :     17 | Filtre avancé | Affichage des activités :<br>Couleur par d  Culeur par d | Enlever filtre live view |
|--------------------------------------------|--------------------------|------------------|-------------------------|---------------|----------------------------------------------------------|--------------------------|
| New (DM)                                   |                          |                  | Déhut (DM)              |               |                                                          | 2019                     |
| Nom (PNI)                                  |                          | FIN (PIVI)       | Debut (Pivi)            | D (PIVI)      | Avril                                                    | Mai                      |
| ▼ Mon projet                               |                          | 03/05/2019 12:00 | 17/04/2019 08:00        |               |                                                          |                          |
| <ul> <li>Sous-projet par défaut</li> </ul> |                          | 03/05/2019 12:00 | 17/04/2019 08:00        | PM-00001      | -                                                        |                          |
| Installations et signalisation             |                          | 03/05/2019 12:00 | 17/04/2019 08:00        | 2069          |                                                          |                          |
| Phase 1 : 1/2 Giratoire Nord               |                          | 17/04/2019 15:00 | 17/04/2019 08:00        | 1             |                                                          |                          |

### Import par lot d'activités

Sur Phase Manager, il est possible de créer directement ses activités ou de les importer depuis le contenu d'un fichier XLS en passant par le presse-papier.

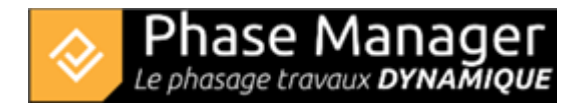

### Procédure d'import d'activités

Ouvrez le fichier à importer (ici Projet Demo - V5.xls), puis sélectionnez et copiez dans le pressepapier l'ensemble des données d'activités **en-tête compris** :

|    | Α    | В          | с                                           | D                | E                | F                           | G                              | н      | 1           | J             |
|----|------|------------|---------------------------------------------|------------------|------------------|-----------------------------|--------------------------------|--------|-------------|---------------|
| 1  | ID   | Parent     | Nom                                         | Début            | Fin              | Calendrier                  | Zone                           | Impact | Type impact | Style         |
| 2  | 1    | PM-00001   | Phase 1 : Giratoire Nord                    |                  |                  | Calendrier 5 jours 8 heures |                                |        |             |               |
| 3  | 2    | PM-00001   | Phase 2 : 1/4 Giratoire Est                 |                  |                  | Calendrier 5 jours 8 heures |                                |        |             |               |
| 4  | 3    | 9 PM-00001 | Phase 3 : 1/4 Giratoire Ouest               |                  |                  | Calendrier 5 jours 8 heures |                                |        |             |               |
| 5  | 31   | PM-00001   | Phase 3b : Aménagement du TPC               |                  |                  | Calendrier 5 jours 8 heures |                                |        |             |               |
| 6  | 4    | PM-00001   | Phase 4 : Chaussée Nord                     |                  |                  | Calendrier 5 jours 8 heures |                                |        |             |               |
| 7  | 5    | 6 PM-00001 | Phase 5 : Chaussée Sud                      |                  |                  | Calendrier 5 jours 8 heures |                                |        |             |               |
| 8  | e    | 5 PM-00001 | Phase 6 : Pavage final                      |                  |                  | Calendrier 5 jours 8 heures |                                |        |             |               |
| 9  | 2069 | ) 1        | Installations et signalisation              | 17/04/2019 08:00 | 03/05/2019 12:00 | Calendrier 5 jours 8 heures | GirNord : zone complète        |        |             | Signalisation |
| 10 | 2097 | 1          | Démolition bordures et pavés                | 22/05/2019 08:00 | 24/05/2019 15:00 | Calendrier 5 jours 8 heures | GirNord : zone des trottoirs 1 |        |             | Démolitions   |
| 11 | 2125 | 5 1        | Fraisage et dégrappage du bord              | 25/05/2019 08:00 | 29/05/2019 15:00 | Calendrier 5 jours 8 heures | GirNord : zone des trottoirs 1 |        |             | Démolitions   |
| 12 | 2153 | 3 1        | Elargissement chaussée + fouilles + canalis | 30/05/2019 08:00 | 01/06/2019 15:00 | Calendrier 5 jours 8 heures | GirNord : zone des trottoirs 1 |        |             | Terrassement  |
| 13 | 2181 | 1          | Services, enrobages et remblayages des fou  | 05/06/2019 08:00 | 07/06/2019 15:00 | Calendrier 5 jours 8 heures | GirNord : zone des trottoirs 1 |        |             | Terrassement  |
| 14 | 2209 | ) 1        | Pose de bordures et pavés                   | 08/06/2019 08:00 | 08/06/2019 15:00 | Calendrier 5 jours 8 heures | GirNord : zone des trottoirs 1 |        |             | Bordures      |
| 15 | 2237 | 1 1        | Réglage terre végétale                      | 11/06/2019 16:00 | 11/06/2019 16:00 | Calendrier 5 jours 8 heures | GirNord : zone des trottoirs 1 |        |             | Terrassement  |
| 16 | 2265 | 5 1        | Fraisage de chaussée                        | 12/06/2019 08:00 | 13/06/2019 15:00 | Calendrier 5 jours 8 heures | GirNord : zone complète        |        |             | Démolitions   |
| 17 | 2293 | 3 1        | Couche de réglage / planie                  | 14/06/2019 08:00 | 15/06/2019 15:00 | Calendrier 5 jours 8 heures | GirNord : zone complète        |        |             | Chaussées     |
| 18 | 2321 | 1          | Couche de base 3A (Circulation bi-direction | 19/06/2019 08:00 | 22/06/2019 09:55 | Calendrier 5 jours 8 heures | GirNord : zone complète        |        |             | Chaussées     |
| 19 | 2349 | ) 1        | Revêtements trottoir                        | 22/06/2019 09:55 | 22/06/2019 14:10 | Calendrier 5 jours 8 heures | GirNord : zone des trottoirs 1 |        |             | Bordures      |
| 20 | 2377 | 1          | Signalisation                               | 22/06/2019 14:10 | 22/06/2019 15:00 | Calendrier 5 jours 8 heures | GirNord : zone complète        |        |             | Signalisation |

#### Explications :

1/ On importe en premier les activités récapitulatives (IDs  $2 \rightarrow 6$ )

2/ On fait référence pour chaque activité à une activité récapitulative, via la colonne "Parent".

3/ Chaque activité doit avoir un parent : en l'absence d'activité récapitulative, on mentionne alors le sousprojet (ici PM-00001) qui est donc ici le parent des activités récapitulatives.

Rendez-vous dans le menu Options > Assistant d'import .

Dans la fenêtre d'import qui s'ouvre, insérez les données du presse-papier en cliquant sur le bouton *Coller* :

| <b>2</b> 7 |          |                                    | — |       | ×     |
|------------|----------|------------------------------------|---|-------|-------|
|            |          | Import d'activités et/ ou de liens |   |       |       |
|            |          | Aperçu du presse -papier           |   |       |       |
| А          | В        | с                                  |   |       | D     |
| ID         | Parent   | Nom                                |   |       | Début |
| 1          | PM-00001 | Phase 1 : Giratoire Nord           |   |       |       |
| 2          | PM-00001 | Phase 2 : 1/4 Giratoire Est        |   |       |       |
|            |          |                                    | C | oller |       |

La zone d'aperçu vous montre que les données ont bien été récupérées. Vous pouvez ensuite associer chaque colonne à un champ de Phase Manager, soit manuellement, soit en important un profil d'échange existant.

Projet Linéaire 12 impasse Bernard Lyot 85 000 LA ROCHE-SUR-YON Tél. : +33(0) 2 22 44 52 52 support@projetlineaire.com Nous allons ici charger le profil Import profileFR.pmx (livré avec votre installation).

### Cliquez sur le bouton *Charger un profil* :

| Load profile | Profile name: | ( |              |
|--------------|---------------|---|--------------|
| Date format  | dd/mm/yyyy    | • | Ignore hours |

Naviguez ensuite sur votre disque dur pour rechercher le profil d'échange, puis cliquez sur Ouvrir.

Cochez ensuite : L'entête des colonnes figure dans ma sélection Presse-Papier :

| 13               | 2181                   | 1              | Services, | enrobages et remblayage | es des       | fouilles + structu | e bord       |            | 05/06/2019 08:00     | 07/06/2019 15:00 | Calendrier 5 jours 8 heures | GirNord : zo | ne des trotto |  |  |
|------------------|------------------------|----------------|-----------|-------------------------|--------------|--------------------|--------------|------------|----------------------|------------------|-----------------------------|--------------|---------------|--|--|
|                  | 2000                   | 1.             | l         |                         |              |                    |              |            |                      |                  |                             |              |               |  |  |
|                  |                        |                |           |                         |              |                    |              |            |                      |                  |                             |              |               |  |  |
| Charger un profi | Nom du                 | profil :       | mport pro | file FR                 | $\checkmark$ | L'entête des colon | nes figure o | lans ma se | election Presse-Papi | er               |                             |              |               |  |  |
| Format de date   | jj/mm/aaaa hh          | :mm 🔻 🤇        | ] Ignore  | er les heures           |              |                    |              |            |                      |                  |                             |              |               |  |  |
|                  |                        |                |           |                         |              | Ac                 | tivités      |            |                      |                  |                             |              |               |  |  |
| ✓ Importer des a | Importer des activités |                |           |                         |              |                    |              |            |                      |                  |                             |              |               |  |  |
| ID               | ID                     |                |           |                         |              | •                  | Avancem      | ient       | Ignore               |                  |                             |              | •             |  |  |
| ID Parent        | rent Parent ·          |                |           |                         |              | Ŧ                  | Descripti    | on         | Ignore               |                  |                             |              | •             |  |  |
| Nom              | Nom                    |                |           |                         |              | •                  | Quantité     |            | Ignore               | Ignore           |                             |              |               |  |  |
| Calendrier       | Calendrier             |                |           |                         |              | •                  | Unité de     | quantité   | lgnore               |                  | •                           |              |               |  |  |
| Début            | Début                  |                |           |                         |              | •                  | Rendeme      | ent        | Ignore               |                  | •                           |              |               |  |  |
| Fin              | Fin                    |                |           |                         |              | *                  | Unité de     | temps      | Ignore               |                  |                             |              |               |  |  |
|                  |                        |                |           |                         |              |                    |              |            |                      |                  |                             |              |               |  |  |
|                  |                        |                |           |                         |              |                    |              |            |                      |                  |                             |              |               |  |  |
|                  |                        |                |           |                         |              |                    |              |            |                      |                  |                             |              |               |  |  |
|                  | 1.1 1                  |                |           | Y                       | _            |                    |              |            |                      |                  |                             |              |               |  |  |
| Champs ad        | ditionnels             | Style par défa | aut       | • _                     | +            |                    |              |            |                      |                  |                             |              |               |  |  |
| Nom              | Vale                   | ur             |           | Impact                  |              | Type d'impact      |              | Exécutio   | n                    | Complet          | PK de début                 |              | PK de fin     |  |  |
| Zone-1           | Zor                    | ie             | •         | Ignore                  | •            | Ignore             | •            |            |                      |                  |                             |              |               |  |  |
| Style par déf    | Sty                    | e              | •         |                         |              |                    |              |            |                      |                  |                             |              |               |  |  |
|                  |                        |                |           |                         |              |                    |              |            |                      |                  |                             |              |               |  |  |

On constate que les champs du tableau ont été correctement assignés aux champs Phase Manager correspondants ; vous pouvez cliquez sur le bouton *Importer* en bas à droite de la fenêtre puis confirmez l'importation :

| 🗞 Voulez-vous importer des act   | ivités ? | ×   |
|----------------------------------|----------|-----|
| Confirmation                     |          | ?   |
| Voulez-vous importer des activit | és ?     |     |
|                                  | Oui      | Non |

Phase Manager Le phasage travaux **DYNAMIQUE** 

Note sur la fenêtre d'avertissement :

Une fenêtre vous indique que certains champs n'ont pas été importés : c'est informatif, et concerne les champs vides "Zone" et "Dates" pour les activités récapitulatives ; Zone n'ayant pas de sens, et Dates étant héritées des activités filles :

|                         | Avertissements !                                        |
|-------------------------|---------------------------------------------------------|
|                         |                                                         |
| Les valeurs des champs  | suivants n'ont pas été importées :                      |
| [1,G] [ Avertissement ] | Incorrect zone value, value ignored.                    |
| [2,G] [ Avertissement ] | Incorrect zone value, value ignored.                    |
| [3,G] [ Avertissement ] | Incorrect zone value, value ignored.                    |
| [4,G] [ Avertissement ] | Incorrect zone value, value ignored.                    |
| [5,G] [ Avertissement ] | Incorrect zone value, value ignored.                    |
| [6,G] [ Avertissement ] | Incorrect zone value, value ignored.                    |
| [1,D] [ Avertissement ] | La date de début est vide ou invalide. Valeur par défa  |
| [1,E] [ Avertissement ] | La date de fin est vide ou invalide. Valeur par défaut: |
| [2,D] [ Avertissement ] | La date de début est vide ou invalide. Valeur par défa  |
| [2,E] [ Avertissement ] | La date de fin est vide ou invalide. Valeur par défaut: |
| [3,D] [ Avertissement ] | La date de début est vide ou invalide. Valeur par défa  |

Après avoir fermé la fenêtre d'import, on constate que les activités ont bien été importées, et que la structure récapitulative correspondant à nos phases a été créée :

| Gantt Activités Objets connectés sur plan s                | électionné                                |                |                  |         |                  |
|------------------------------------------------------------|-------------------------------------------|----------------|------------------|---------|------------------|
| Nom (ID)                                                   | Filtre Zone                               | Díbut En       |                  | _       |                  |
| ▼ Mon projet ()                                            |                                           | Debut Fin      |                  |         |                  |
| <ul> <li>Sous-projet par défaut (PM-00001) - Dé</li> </ul> |                                           | Entre          |                  |         |                  |
| Phase 1 : Giratoire Nord (1)                               |                                           | Nom (PM)       |                  | ID (PM) | Début (PM) 🔻     |
| Phase 2 : 1/4 Giratoire Est (2)                            | Mon projet                                | (*,            | 17/04/2019 08:00 |         |                  |
| Phase 3 : 1/4 Giratoire Ouest (3)                          | <ul> <li>Sous-projet par défau</li> </ul> | PM-00001       | 17/04/2019 08:00 |         |                  |
| Phase 3b : Aménagement du TPC (31)                         | Phase 1 : Giratoire                       | 1              | 17/04/2019 08:00 |         |                  |
| Phase 4 : Chaussée Nord (4)                                | Phase 2 : 1/4 Girat                       | toire Est      |                  | 2       | 26/06/2019 08:00 |
|                                                            | ▼ Phase 3 : 1/4 Gira                      | itoire Ouest   |                  | 3       | 24/07/2019 08:00 |
| Phase 5 : Chaussée Sud (5)                                 | Installations et s                        | ignalisation   |                  | 2433    | 24/07/2019 08:00 |
| Phase 6 : Pavage final (6)                                 | Construction mu                           | 2741           | 24/07/2019 08:00 |         |                  |
|                                                            | Démolition bord                           | lures et pavés |                  | 2405    | 26/07/2019 08:00 |

### Import de zones et axes

Il est possible d'importer des zones et des axes en cliquant sur l'onglet Zones :

| Load profile         | Profile name:      |   |              |   | Save as Save                       |
|----------------------|--------------------|---|--------------|---|------------------------------------|
| Date format          | 03/04/2025 11:28 ( | • | Ignore hours | C | Clipboard contains column headings |
| Activités Zones      |                    |   |              |   |                                    |
|                      |                    |   |              |   |                                    |
| ✓ Importer des zones |                    |   |              |   |                                    |
| Parent               | Clear              | * |              |   |                                    |
| Nom de la zone       | Clear              | • |              |   |                                    |
| Туре                 | Clear              | • |              |   |                                    |
| Catégorie            | Clear              | - |              |   |                                    |
|                      |                    |   |              |   |                                    |

## Multizone, impact, emprise et mode d'exécution

Phase Manager permet une gestion étendue de l'emprise et de l'impact des activités. L'exemple ci-dessous illustre ces nouvelles fonctionnalités à travers la réalisation d'une planche séquentielle journalière.

L'activité ci-dessous 'RT VA 20+200 - 20+700' est associée à deux zones ou axes, en l'occurrence aux V1 et V2 :

### ×

Voici le détail du paramètrage :

### Axe V2 :

- 'Impact : coché' → l'axe est impacté par l'activité pendant toute sa durée, sans pour autant qu'elle ne s'y déroule → cet impact sera matérialisé sur notre livrable.
- 'Complet vs PKs : PK de début et fin renseignés' → l'impact ne concernera qu'une partie de l'axe (entre les PK renseignés).
- 'Exécution : Fixe' → l'impact est permanent sur la totalité de ce segment de l'axe pendant toute la durée de l'activité.

### Axe V1 :

- 'Exécution : Mobile' → le segment occupé sur l'axe par l'activité va se déplacer (comme l'activité dure 3 jours, on pourra constater cette progression sur les 3 planches successives).
- 'Emprises Avant et Après : 0.1' → l'activité aura une emprise de 100 m en avant et en arrière des travaux (emprise que l'on visualisera également sur les livrables).
- 'Complet vs PKs : PK de début et fin renseignés'  $\rightarrow$  l'activité se déroule sur la portion d'axe spécifiée.

Sur les deux premières planches journalières de la séquence de 3 jours considéréé, on peut visualiser :

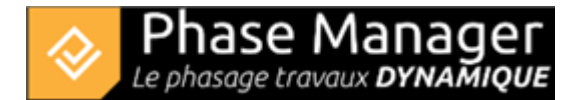

- en jaune : l'impact sur l'axe V2
- en rouge : l'activité qui progresse sur l'axe V1
- en gris : l'emprise avant/après de l'activité sur l'axe V1

#### Jour 1 :

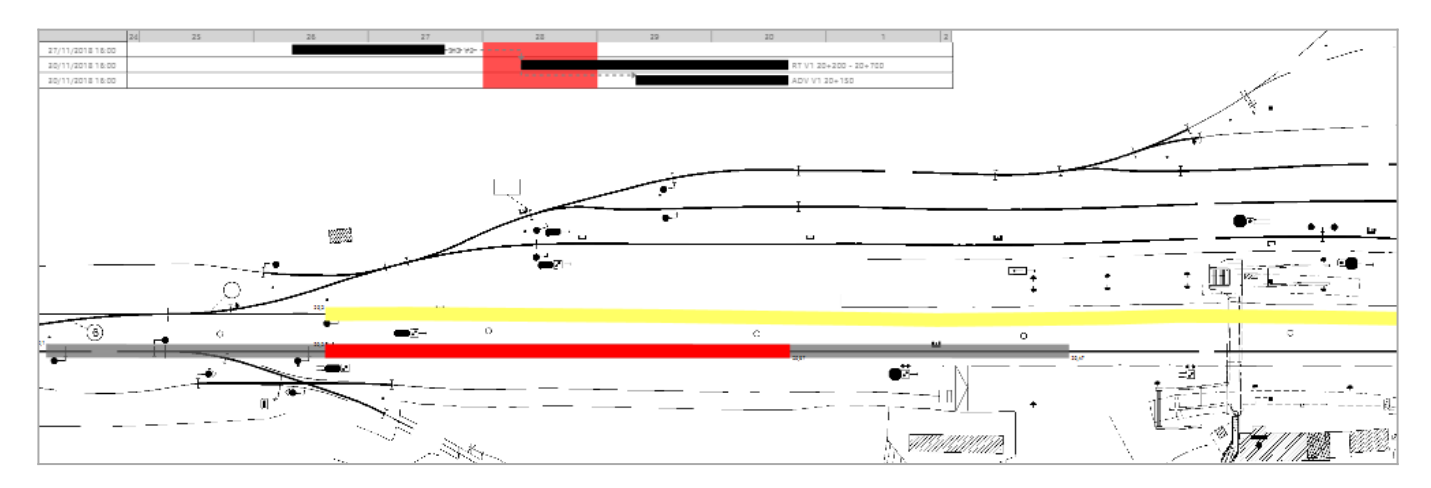

#### Jour 2 :

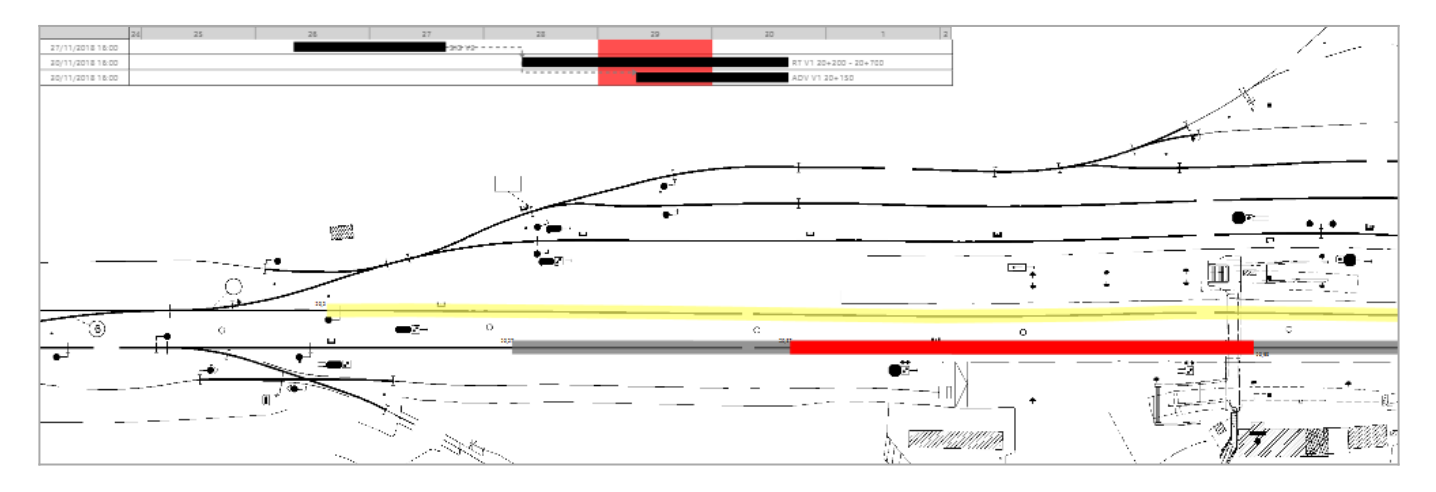